## To review documents specific to a particular tract, open the specific tract by clicking the

## View Property Info button. **EXAMPLE:**

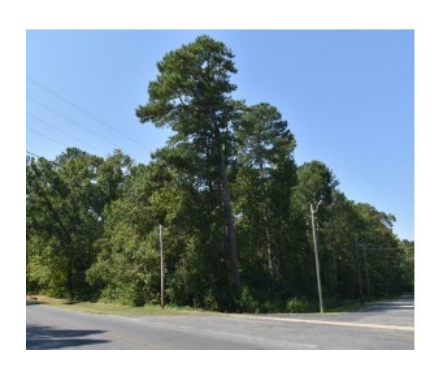

Talladega Multi: Tract 1 Tract 1 - 14± Acres fronting on Stephen J. White Memorial Blvd View Property Info »

## Then click the Documents tab and complete the required fields and click Submit. **EXAMPLE:**

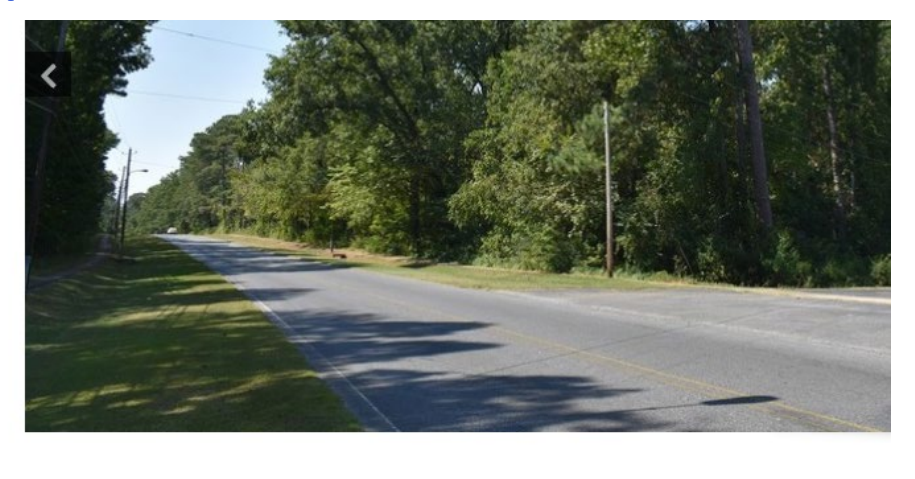

| Details    | Documents         | Map      | All Photos     | Terms |  |
|------------|-------------------|----------|----------------|-------|--|
| Please com | plete the form to | access t | nese documents | з.    |  |

First Name Last Name Email Phone Number Submit